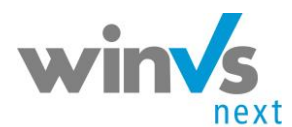

# **Notizen**

# **1** Inhaltsverzeichnis

| 1 | INHALTSVERZEICHNIS1                  |
|---|--------------------------------------|
| 2 | EINLEITUNG2                          |
| 3 | ZURÜCKSETZEN DES INTERNET-EXPLORERS3 |
| 4 | WIEDERHERSTELLEN DER EINSTELLUNGEN5  |

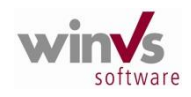

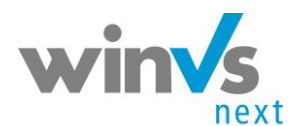

| 2 Einleitung                                                                                                    | <u>Notizen</u> |
|----------------------------------------------------------------------------------------------------|----------------|
| winVS next ist die umfassende Verwaltungslösung für Versicherungsmak-<br>ler. WinVS next ist eine CRM Lösung der neusten Generation.                                                     |                |
| Für die Arbeit im Internet-Explorer kann es manchmal nötig sein, den In-<br>ternet-Explorer zurückzusetzen, d.h. die Einstellungen zu löschen und an-<br>schliessend wiederherzustellen. |                |
| Diese Anleitung zeigt Ihnen Schritt für Schritt auf, wie Sie vorgehen müssen.                                                                                                    |                |
|                                                                                                    |                |
|                                                                                                    |                |
|                                                                                                    |                |
|                                                                                                    |                |
|                                                                                                    |                |
|                                                                                                    |                |
|                                                                                                    |                |

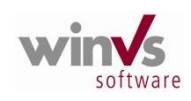

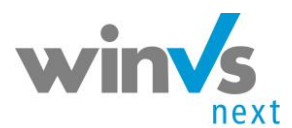

| Zurücksetzen des Internet-Explorers                                                                                                    |
|----------------------------------------------------------------------------------------------------|
|                                                                                                    |
| aden Sie den DCP Client von unserer Website herunter.                                                                                                    |
| Die Installation wird gestartet.                                                                                                    |
|                                                                                                    |
| m Internet-Explorer Klicken Sie entweder im Menü auf Extras (zum Ein-                                                                                                    |
| lenden des Menüs die ALT-Taste drücken) oder über das Zahnrad-Sym-                                                                                                    |
| ol ganz oben rechts.                                                                                                    |
| Vählen Sie dann Internetoptionen.                                                                                                    |
| Leere Seite - Windows Internet Explorer                                                                                                    |
| Set Set Set Set Set Set Set Set Set Set                                                                                                    |
| Jatei Bearbeiten Ansicht Favoriten Extras ?   Browserverlauf löschen Strg+Umschalt+Entf   InPrivate-Browsen Strg+Umschalt+P   Tracking-Schutz ActiveX-Filterung   Diagnose von Verbindungsproblemen Letzte Browsersitzung erneut öffnen   Website dem Startmenü hinzufügen Metastant |
| Downloads anzeigenStrg+JPopupblocker>SmartScreen-Filter>Add-Ons verwalten>                                                                                                    |
| Kompatibilitätsensicht<br>Einstellungen der Kompatibilitätsensicht                                                                                                    |
| Feed abonnieren                                                                                                    |
| Feedsuche                                                                                                    |

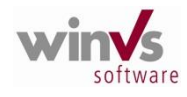

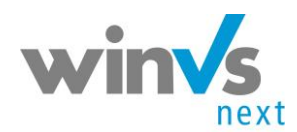

Notizen

Klicken Sie anschliessend auf das Register Erweitert

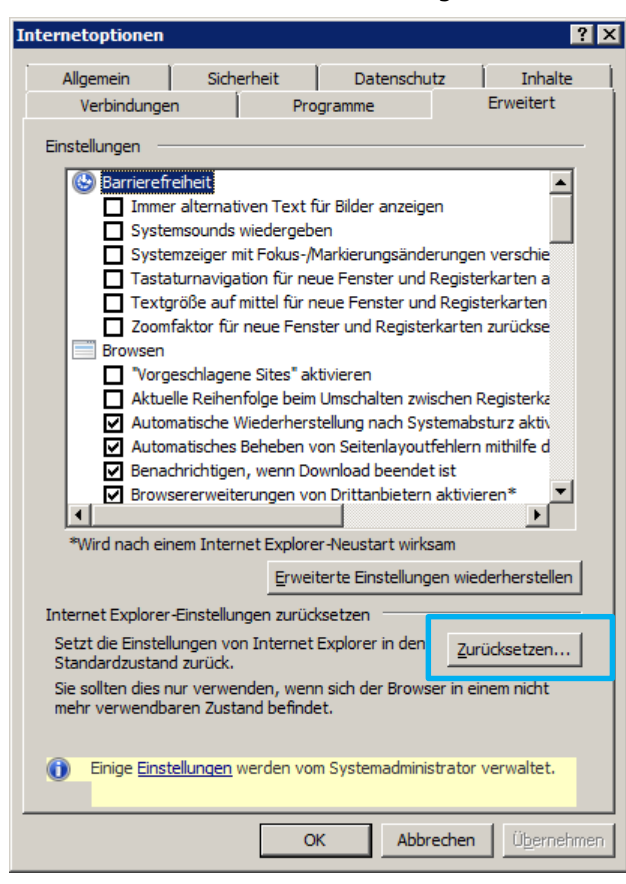

Klicken Sie auf die Schaltfläche Zurücksetzen. Folgendes Dialogfeld wird angezeigt:

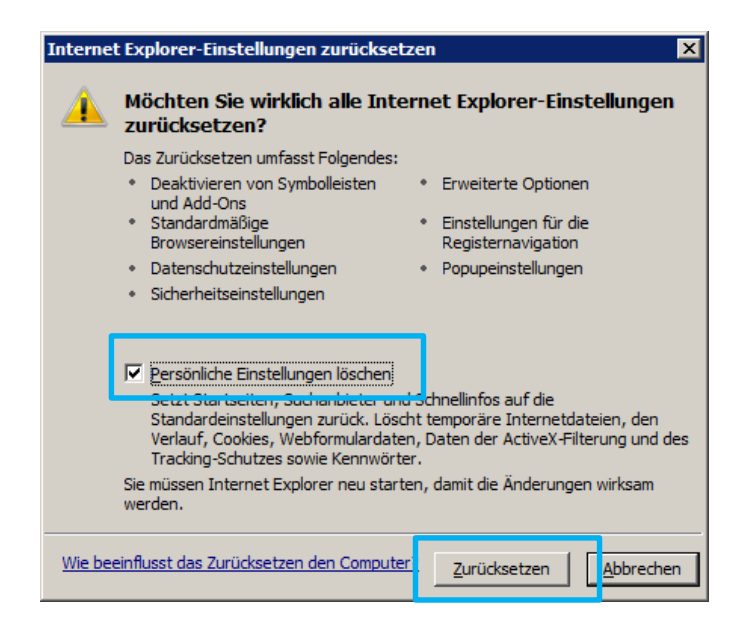

 $_{eite}4$ 

Klicken Sie auf Zurücksetzen

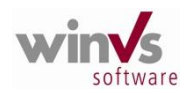

winVS software AG · Haldenstrasse 5 · 6340 Baar Tel. 041 747 04 44 · Email: CustomerService@winvs.ch · www.winvs.ch www.winvsnext.ch

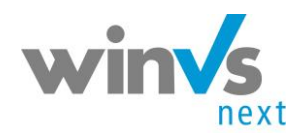

### **Notizen**

| Internet Explorer-Einstellungen zurücksetzen         |  |  |
|------------------------------------------------------|--|--|
| Internet Explorer-Einstellungen werden zurückgesetzt |  |  |
| √ Benutzeranpassungen werden zurückgesetzt           |  |  |
| ✓ Browser-Add-Ons werden deaktiviert                 |  |  |
| 🗸 Standardeinstellungen werden angewendet            |  |  |
| 🗸 Persönliche Einstellungen werden gelöscht          |  |  |
| <u>S</u> chließen                                    |  |  |

Klicken Sie auf Schliessen.

Führen Sie dann anschliessend sofort die Wiederherstellung durch.

## 4 Wiederherstellen der Einstellungen

Rufen Sie wie oben beschrieben die Internet-Optionen auf und öffnen Sie das Register Erweitert wie oben beschrieben.

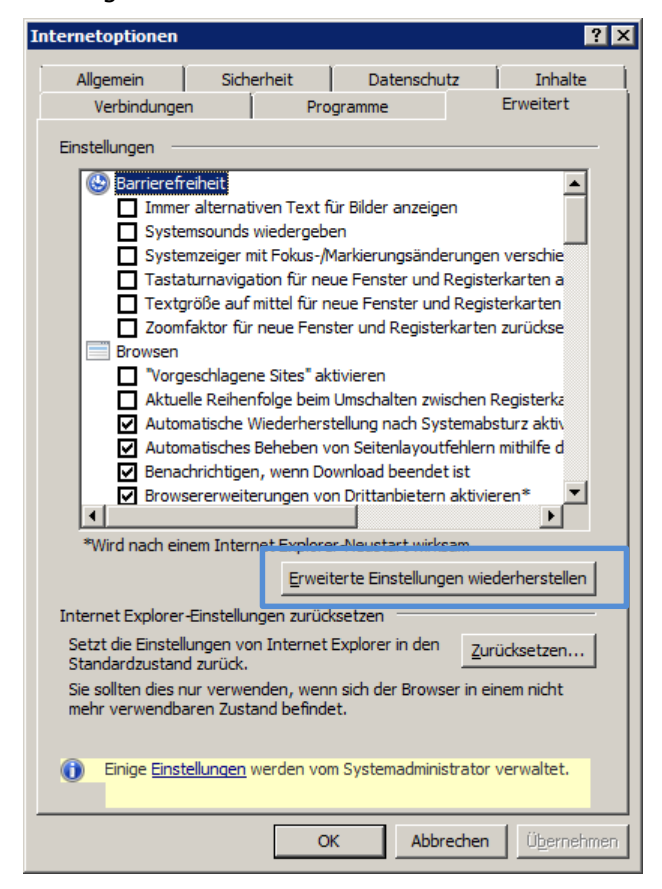

Klicken Sie nun auf "Erweiterte Einstellungen wiederherstellen" und dann auf OK.

#### Wichtig: Starten Sie nun den Internet-Explorer neu!

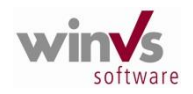